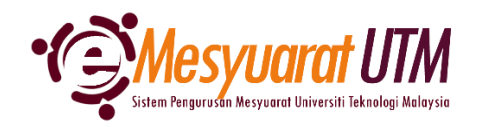

## PANDUAN URUS SETIA MESYUARAT SISTEM eMESYUARAT UTM

## PENGISYTIHARAAAN KEPENTINGAN Image: State of the state of the state of

2. Urus setia mesyuarat akan dapat melihat senarai mesyuarat-mesyuarat yang diurus setiakan.

| <b>(</b> + | 😕 Urusetia - Carian dan Senarai Mesyuarat                                          |                           |              |          |       |       |     |    |  |  |
|------------|------------------------------------------------------------------------------------|---------------------------|--------------|----------|-------|-------|-----|----|--|--|
|            |                                                                                    |                           |              |          | Print | Excel | PD  | DF |  |  |
| Bil        | Kategori/Jenis Mesyuarat                                                           | Pemilik                   | Deklarasi    | TOR      |       | Tinda | kan |    |  |  |
| 1          | A01 - MESYUARAT UTAMA UNIVERSITI                                                   | J0200 – JABATAN PENDAFTAR |              |          |       |       |     |    |  |  |
|            | 1. A0110 - MESYUARAT JAWATANKUASA PENGURUSAN<br>PENTADBIRAN UNIVERSITI (JPPU)      |                           | 21           | ß        |       |       | ٥   |    |  |  |
| 2          | A02 - MESYUARAT PERINGKAT UNIVERSITI                                               | J0200 – JABATAN PENDAFTAR |              |          |       |       |     |    |  |  |
|            | 1. A02002 - MESYUARAT JAWATANKUASA PEMBEKALAN PAKAIAN<br>SERAGAM UTM               |                           | <b>2</b> 4   | A        |       | •     | ٥   |    |  |  |
| з          | J02 – JABATAN PENDAFTAR                                                            | J0200 - JABATAN PENDAFTAR |              |          |       |       |     |    |  |  |
|            | 1. J020002 – MESYUARAT JAWATANKUASA KUMPULAN<br>PENGURUSAN JABATAN PENDAFTAR (RMG) |                           |              |          |       | •     | ٥   |    |  |  |
|            | 2. J020501 - MESYUARAT PEGAWAI BAHAGIAN PENGURUSAN<br>ORGANISASI                   |                           | <b>*</b>     |          |       | •     | ٥   |    |  |  |
|            | 3. J020503 - MESYUARAT JK PELESTARIAN JABATAN PENDAFTAR                            |                           | - <b>4</b> × | <b>B</b> |       | •     | ٥   |    |  |  |
|            | 4. J020510 - MESYUARAT TASK FORCE 4 PEMBANGUNAN MYHR                               |                           | Δ× -         | Å        |       | -     | ٥   |    |  |  |
| Shov       | 10 V Showing 1 to 9 of 9 records                                                   |                           |              |          |       | <     | 1   | >  |  |  |

- 3. Klik pada *icon* Deklarasi 📩 bagi mesyuarat yang akan dibuat Pengisytiharan Kepentingan.
  - **Nota:** i. Pengisytiharan Kepentingan perlu dibuat sekali pada setiap tahun di dalam sistem bagi membolehkan ahli mengakses kandungan mesyuarat.
    - ii. 💽 Telah membuat Pengisytiharan Kepentingan
    - iii. 💾 Belum membuat Pengisytiharan Kepentingan

4. Borang Pengisytiharan Kepentingan akan dipaparkan oleh sistem

| PENGISYTIHARAN KEPENTINGAN                                                                                                    |                                                                                                    |  |  |  |  |  |  |
|----------------------------------------------------------------------------------------------------|----------------------------------------------------------------------------------------------------|--|--|--|--|--|--|
| MESYUARAT JAWATANKUASA KUMPULAN PENGURUSAN<br>JABATAN PENDAFTAR (RMG)                                                                                                    |                                                                                                    |  |  |  |  |  |  |
| Sebagai Pengerusi dan ahli (termasuk setiausaha dan ahli turut hadir) MESYUARAT<br>JAWATANKUASA KUMPULAN PENGURUSAN JABATAN PENDAFTAR (RMG) , dengan ini kami membua<br>pengisytiharan seperti berikut :                               |                                                                                                    |  |  |  |  |  |  |
| i.                                                                                                    | Bertanggungjawab untuk mengisytiharkan, apa-apa kepentingan yang berkaitan dengar<br>diri kami, sama ada secara langsung atau secara tidak langsung di dalam apa jua<br>perkara yang dibincangkan di dalam mesyuarat;                                                                                                    |  |  |  |  |  |  |
| ii.                                                                                                    | Tidak akan melibatkan diri di dalam apa-apa perkara, di mana kami mempunyai<br>kepentingan secara langsung atau tidak langsung;                                                                                                    |  |  |  |  |  |  |
| III.                                                                                                    | Mengutamakan dan menjaga tanggungjawab kerahsiaan mesyuarat dan tidak akan<br>memberitahu atau membuat apa-apa kenyataan atau memaklumkan maklumat dari<br>dalam mesyuarat ini kepada mana-mana pihak luar yang tidak berkaitan.                                                                                                    |  |  |  |  |  |  |
| iv.                                                                                                    | r.<br>Tidak menyebar luas maklumat Rahsia Rasmi mesyuarat melalui penggunaan telefon<br>bimbit dan alat-alat komunikasi lain seperti yang telah digariskan di dalam Prosedur<br>Penggunaan Telefon Bimbit atau Lain-lain Peralatan Komunikasi dalam Pengurusan<br>Mesyuarat Universiti selaras dengan Akta Rahsia Rasmi 1972 [Akta 88]. |  |  |  |  |  |  |
| 0                                                                                                    | Perakuan oleh Urusetia                                                                                                    |  |  |  |  |  |  |
|                                                                                                    | Saya sesungguhnya faham bahawa jika saya melanggar mana-mana terma dalam Pengisytiharan<br>Kepentingan ini, saya boleh dikenakan tindakan di bawah Akta Badan-Badan Berkanun (Tatatertib dan<br>Surcaj) 2000[Akta 605] oleh pihak Berkuasa.                                                                                             |  |  |  |  |  |  |
| NOTA                                                                                                    | :                                                                                                    |  |  |  |  |  |  |
| 1.                                                                                                    | Pengisytiharan Kepentingan ini akan dibacakan <b>atau dibaca secara</b> bersama oleh Pengerusi kepada semua<br>ahii mesyuarat, setiap kali permulaan mesyuarat, boleh dipaparkan melalui slaid/edaran kepada semua ahli<br>mesyuarat (mana-mana yang bersesuaian).                                                                      |  |  |  |  |  |  |
| <ol> <li>Setiausaha perlu mencatatkan di Minit Mesyuarat bahawa Pengleytiharan Kepentingan ini telah dibaca oleh<br/>Pengerusi atau dibaca secara bersama dan difahami oleh semua ahli pada Minit Mesyuarat yang berkenaan.</li> </ol> |                                                                                                    |  |  |  |  |  |  |
|                                                                                                    | Komboli                                                                                                    |  |  |  |  |  |  |
|                                                                                                    | Kembali Hantar                                                                                                    |  |  |  |  |  |  |

 $\times$ 

 Sila baca Pengisytiharan Kepentingan dan klik butang Perakuan oleh Ahli dan klik butang Hontor untuk pengesahan.

## Perakuan oleh Urusetia

Ŀ.

Saya sesungguhnya faham bahawa jika saya melanggar mana-mana terma dalam Pengisytiharan Kepentingan ini, saya boleh dikenakan tindakan di bawah Akta Badan-Badan Berkanun (Tatatertib dan Surcaj) 2000[Akta 605] oleh pihak Berkuasa.

6. Notifikasi akan dipaparkan oleh sistem.

| Data telah disimpan! |  |  |  |  |  |  |  |
|----------------------|--|--|--|--|--|--|--|
|                      |  |  |  |  |  |  |  |

- 7. Butang deklarasi akan bertukar daripada 💌 kepada 💌 .
- 8. Selesai/Tamat.